# Software im Fachbereich 08 Anmeldung am Zoom Client

Frank Flore | IT 08 | September 2024

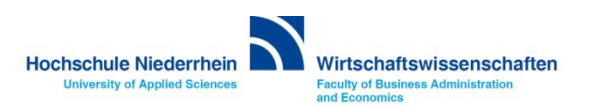

Bei der ersten Anmeldung am Zoom Client werden Sie aufgefordert sich anzumelden. Ignorieren Sie das E-Mail Eingabefeld und wählen stattdessen: SSO (Single Sign-on). Hiermit authentifizieren Sie sich als beschäftigte Personen der Hochschule Niederrhein. Sie werden nun zu einer Webseite weitergeleitet, bei der Sie sich mit Ihren Benutzerdaten anmelden müssen.

| 200 Workplace |                            |            | – 🗆 X    |
|---------------|----------------------------|------------|----------|
|               | Workplace                  | ~          |          |
|               | Geben Sie Ihre E-Mail ein  |            |          |
|               | Geben Sie Ihr Kennwort ein | Vergessen? |          |
|               | Anmelden                   |            |          |
|               | Ich möchte angemeldet bl   | eiben      |          |
|               | oder melden Sie sich an p  | er         |          |
|               | < <b>é</b> G               | 0          |          |
|               | SSO Apple Google           | Facebook   |          |
|               |                            |            |          |
|               |                            |            |          |
| < Zurück      |                            |            | Anmelden |

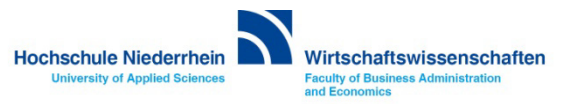

Geben Sie hier Ihre Zugangsdaten ein die Sie vom IT-Support der Hochschule Niederrhein erhalten haben. Es sind die gleiche Daten die Sie auch am HN Identity Manger benutzen.

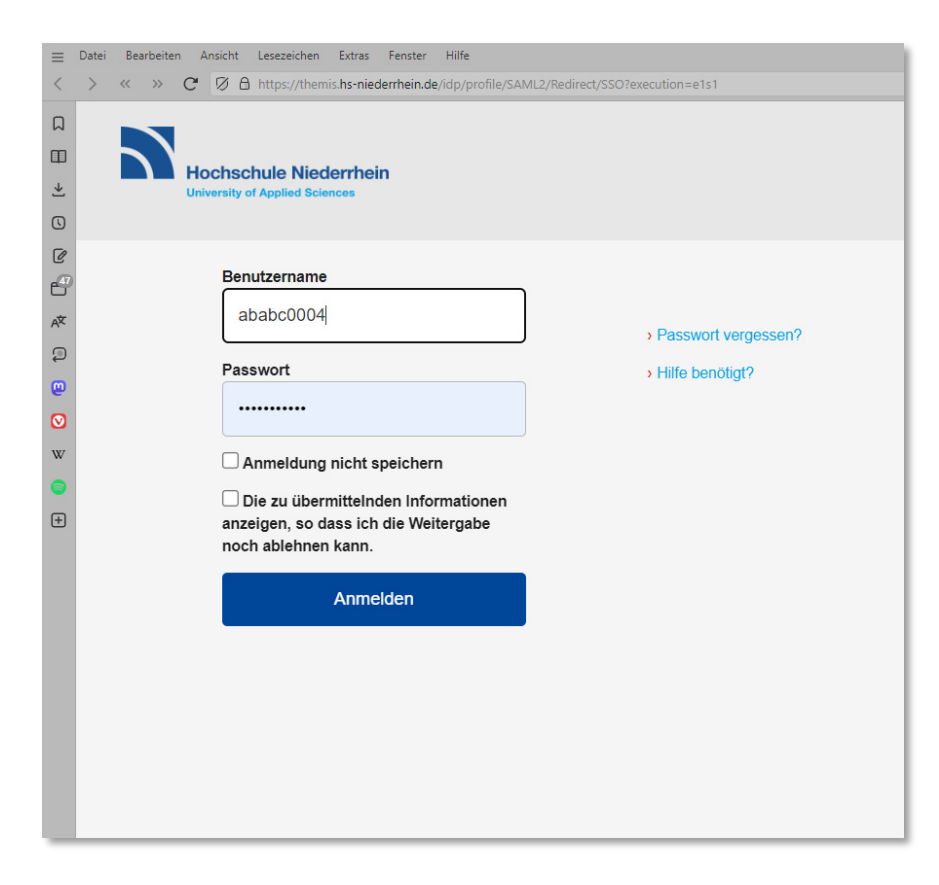

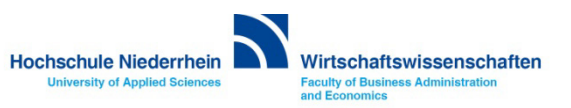

Der Zoom Client sollte automatisch starten. Ansonsten klicken Sie auf den Button Zoom öffnen. Anschließend öffnet sich der Zoom Client.

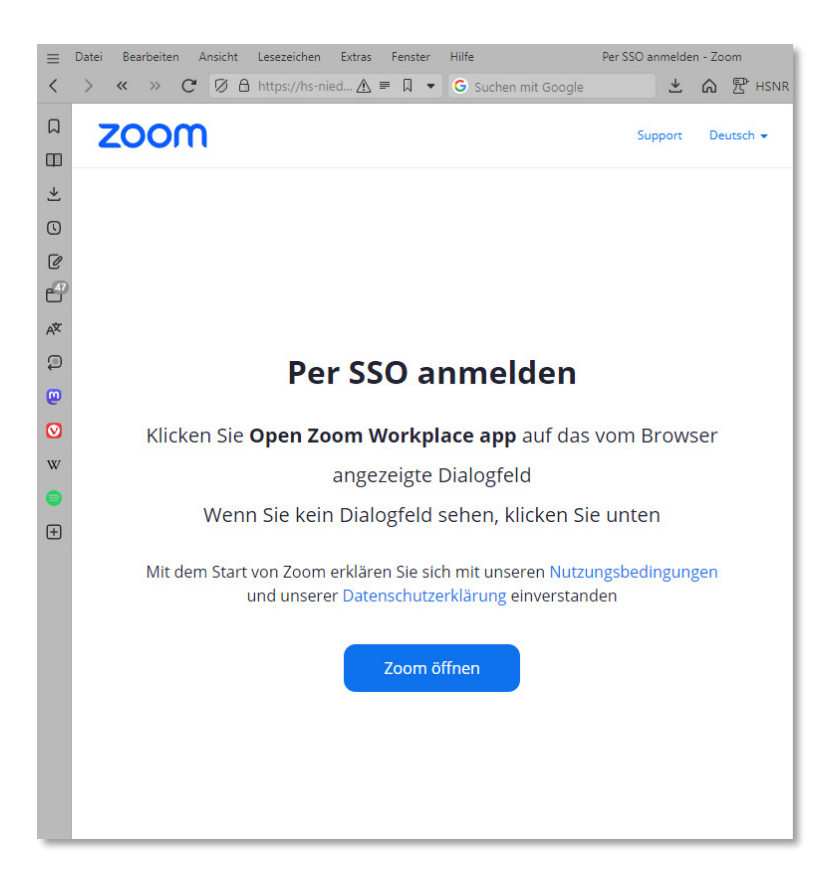

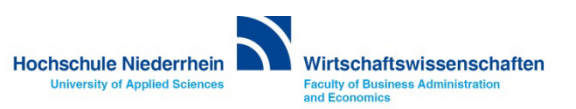

Derr Zoom Client sollte automatisch starten. Ansonsten klicken Sie auf den Button Zoom öffnen. Anschließend öffnet sich der Zoom Client.

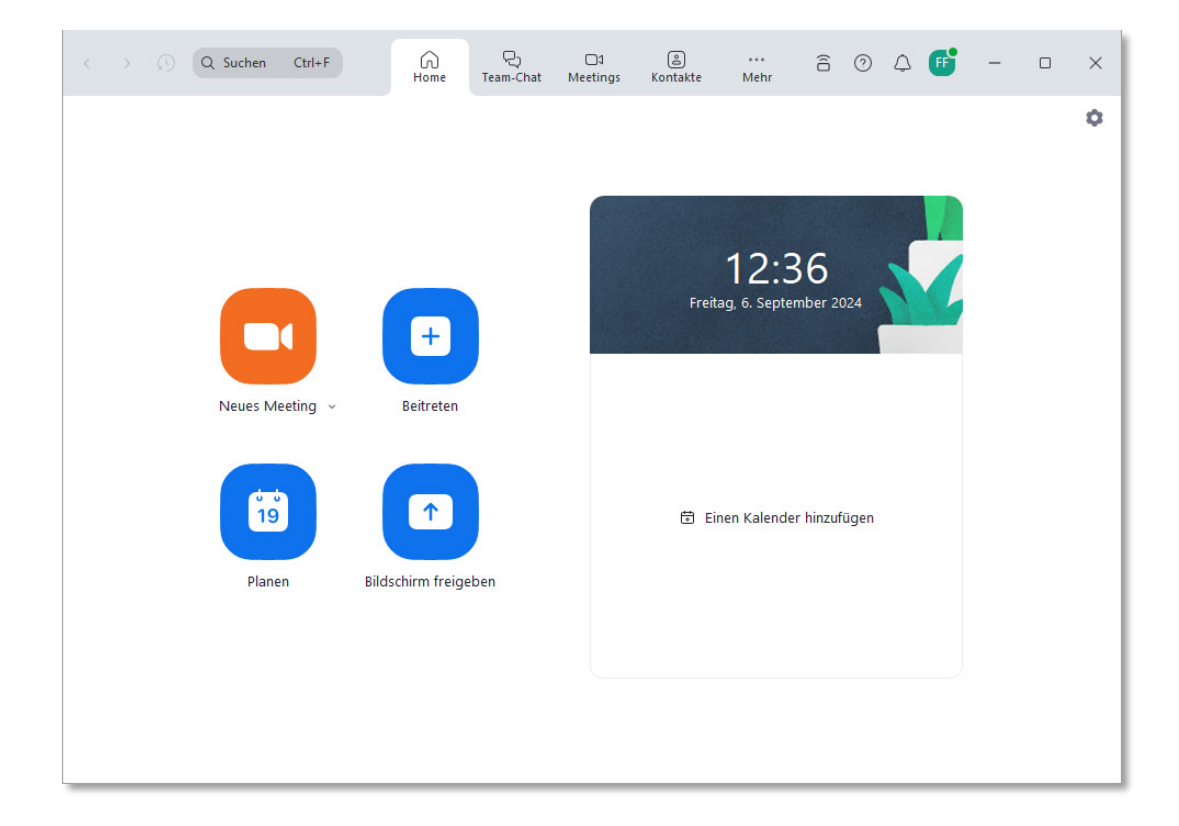

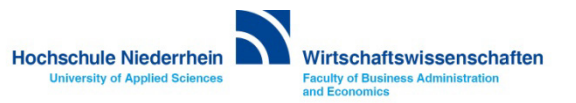